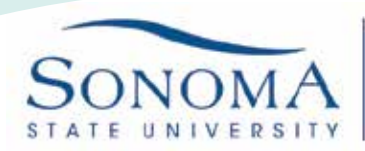

## **Exchange on Mobile Android Device**

1. From the main Android Menu, select Email

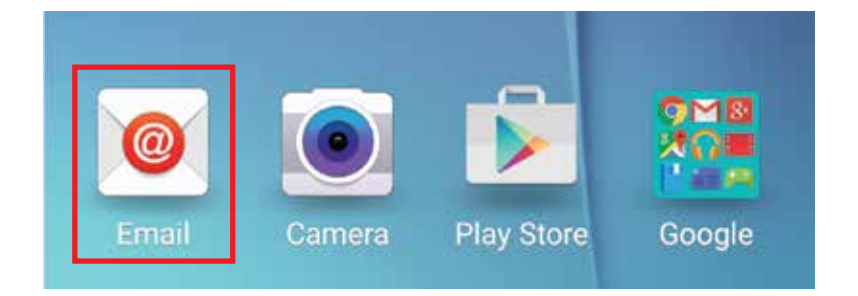

2. Select to add a new account and enter your SSU email and password

| ADD NEW ACCOUNT |                    |  |
|-----------------|--------------------|--|
|                 |                    |  |
|                 | seawolf@sonoma.edu |  |
|                 | your password      |  |
|                 | Show password      |  |

3. Select Exchange ActiveSync from the available options

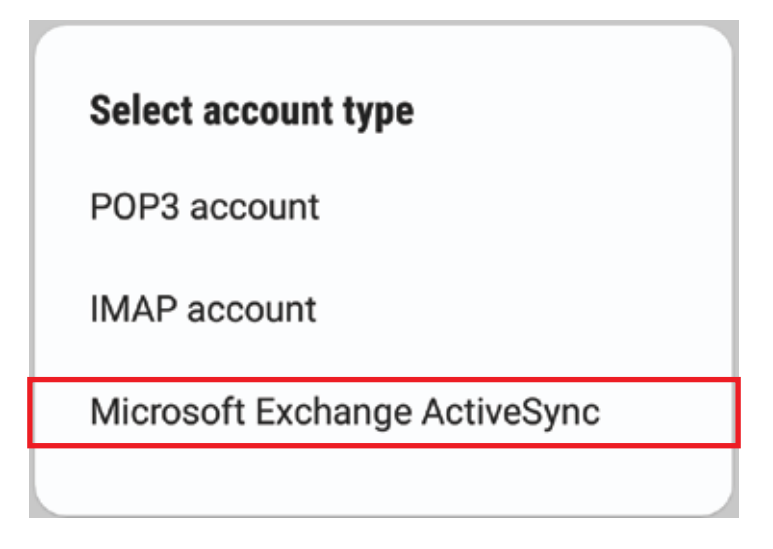

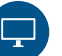

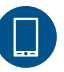

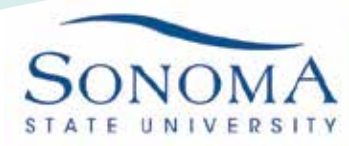

4. Enter the settings listed below and select "Next" when you are finished. Some settings may not be available depending on your device's OS.

|                                                 |                                                         | < EXCHANGE SERVER SETTINGS          |
|-------------------------------------------------|---------------------------------------------------------|-------------------------------------|
|                                                 |                                                         | ACCOUNT                             |
|                                                 |                                                         | Email address<br>seawolf@sonoma.edu |
| Email Address:<br>Domain\username:<br>Password: | seawolfID@sonoma.edu<br>SOLAR\seawolfID<br>SSU Password | Domain\username<br>SOLAR\seawolf    |
| Exchange server:<br>Use secure                  | exchange.sonoma.edu                                     | Password<br>your password           |
| connection (SSL):<br>Port:                      | Enable<br>443                                           | Show password                       |
|                                                 |                                                         | SERVER SETTINGS                     |
|                                                 |                                                         | Exchange server                     |
|                                                 |                                                         | exchange.sonoma.edu                 |
|                                                 |                                                         | Use secure connection (SSL)         |
|                                                 |                                                         | O Use client certificate            |

5. If your phone does not have a passcode or fingerprint recognition setup, it will require you to do so in order to use SSU's Exchange server.

6. Select OK from the remote security administration dialogue box

| Remote security                                                       | aunninstration                                        | •          |
|-----------------------------------------------------------------------|-------------------------------------------------------|------------|
| Server exchange<br>be able to remot<br>security features<br>Continue? | e.sonoma.edu n<br>ely control som<br>s on your device | nust<br>le |
|                                                                       |                                                       |            |

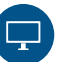

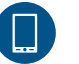

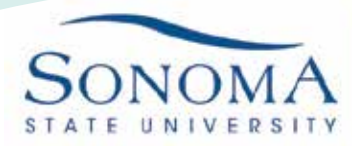

6. Select your desired settings and tap "Next" when you are finished

|                         | 👫 😤 📶 77% 🖹 9:56 AM |
|-------------------------|---------------------|
| < MANUAL SETUP          |                     |
| Period to sync Email    |                     |
| 3 days 💌                |                     |
| Sync schedule           |                     |
| Auto (when received)    | *                   |
| Emails retrieval size   |                     |
| 50 KB 🔻                 |                     |
| Period to sync Calendar |                     |
| 2 weeks 💌               |                     |
| 🤣 Notify me when        | email arrives       |
| Sync Contacts           |                     |
| Sync Calendar           |                     |
| Sync Task               |                     |
| Cure Manager            |                     |
|                         | NEXT                |

7. Select "Activate" on the next prompt. These notifications are simply default Microsoft Exchange ActiveSync (EAS) messages. The language is written by the Android device manufacturers. The IT department does not remotely control user devices, in any way, shape, or form

| Email<br>ever exchange sonoma edu must be able                                                                        | <ul> <li>Monitor screen unlock attempts<br/>Monitor number of incorrect passwords<br/>entered when unlocking screen, and lock<br/>phone or erase all phone data if too many<br/>incorrect passwords are entered.</li> </ul> |  |
|----------------------------------------------------------------------------------------------------|----------------------------------------------------------------------------------------------------|--|
| ctivating administrator will allow Email to<br>erform the following operations:<br>Erase all data                     | <ul> <li>Lock the screen<br/>Control how and when the screen locks</li> <li>Set screen unlock password<br/>expiration<br/>Control how frequently the screen unlock</li> </ul>                                               |  |
| performing factory data reset. Set password rules Control the screen unlock password length and observer restrictions | CANCEL ACTIVATE                                                                                                    |  |

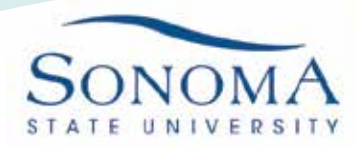

8. Set a name for your email account and select "Done". You should now be able to send and receive email through your SSU account.

## **EDIT NAMES**

Your account has been set up. You can now change your account name and your name for outgoing email.

Account name (optional) Seawolf@sonoma.edu

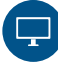

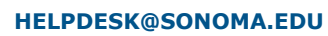

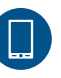